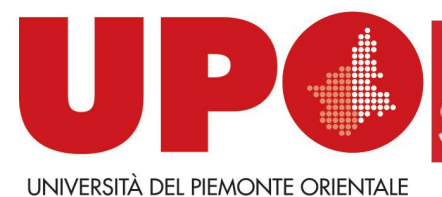

SISTEMA BIBLIOTECARIO DI ATENEO

A cura di

**"UTILIZZARE IL SERVIZIO ANTIPLAGIO TURNITIN"** 

**GUIDA PER STUDENTI** 

**FUNZIONALITA' DI BASE** 

Chiara Zara - Ufficio SBA Via Duomo, 6 – 13100 Vercelli Tel. 0161 228427 Fax 0161 213290 ufficiosba@uniupo.it

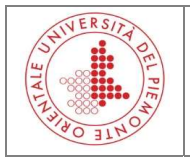

Sistema Bibliotecario di Ateneo Servizio Antiplagio *TURNITIN* Guida per Studenti

*Turnitin* è un servizio in abbonamento a cui si accede via web e non necessita di alcuna installazione sw. Il servizio consiste nella possibilità di sottoporre ad analisi di originalità qualsiasi tipo di elaborato (tesi di laurea, tesi di dottorato, altri elaborati previsti dai corsi di studio, ecc.).

L'applicativo effettua una comparazione fra le parole di qualunque elaborato che viene caricato nel sistema e quelle indicizzate all'interno dei data base di Turnitin, per individuare e valutare eventuali situazioni di plagio. La base dati dell'applicativo è costituita da tutti i documenti pubblicati su web e da diverse banche dati e pubblicazioni scientifiche.

Il servizio è attuato in via sperimentale fino al 31 agosto 2017. Durante questo periodo verrà effettuato un monitoraggio dell'utilizzo e del gradimento del servizio per valutare l'opportunità della prosecuzione e della messa a regime.

## A) ATTIVAZIONE DELL'ACCOUNT

- Controlla nella casella di posta dell'Ateneo, ti è stata inviata una email "Un account Turnitin è stato creato per te. Ecco i dati di accesso". Questo significa che il tuo docente ha creato un profilo utente a tuo nome e puoi già accedere a Turnitin con login e pw temporanea indicati nella email
- Segui le istruzioni della email, collegati a <u>http://www.turnitin.com/it/home</u>, clicca su Accedi (in alto a destra nella schermata) e inserisci login e pW temporanea.
   Al primo accesso ti verrà chiesto di confermare i tuoi dati e di modificare la PW.
   Ricorda che la PW deve includere almeno una lettera e un numero.
   Compila i campi richiesti e clicca su Next (Avanti).

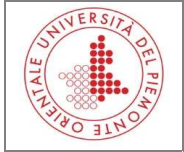

| vour email •                     |
|----------------------------------|
|                                  |
|                                  |
| new user password •              |
|                                  |
| confirm your new password *      |
|                                  |
| Secret question •                |
| Please select a secret question. |
| Question answer •                |
|                                  |
| your first name •                |
|                                  |
| your last name 🔹                 |
|                                  |
|                                  |
| Next                             |

#### 3) Ti verrà chiesto di sottoscrivere le condizioni di utilizzo dell'applicativo. Leggile con attenzione.

Clicca su "I agree" per continuare

Alcune informazioni essenziali:

Turnitin è conforme alla normativa europea ed italiana in materia di riservatezza e tutela dei dati personali. Chi utilizza il servizio non perde alcun diritto d'autore o di proprietà intellettuale sui documenti caricati in Turnitin. Gli elaborati usufruiscono di forme di protezione, non essendo disponibili in lettura, fatta eccezione per il docente supervisore.

Gli elaborati verranno conservati dal fornitore in un database della nostra istituzione.

E' possibile richiedere la cancellazione di qualsiasi elaborato caricato in qualsiasi momento durante il periodo contrattuale.

Viene richiesta la concessione di una licenza d'uso non esclusiva, priva di royalties, ecc. per l'utilizzo dell'elaborato nell'ambito del servizio. Nonostante il fornitore applichi elevati standard di sicurezza, NON si assume la responsabilità riguardo possibili attacchi informatici. Particolari cautele sono quindi consigliate per elaborati che contengono materiale brevettabile o sottoposto a vincoli di riservatezza.

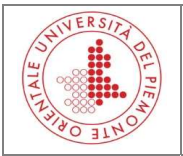

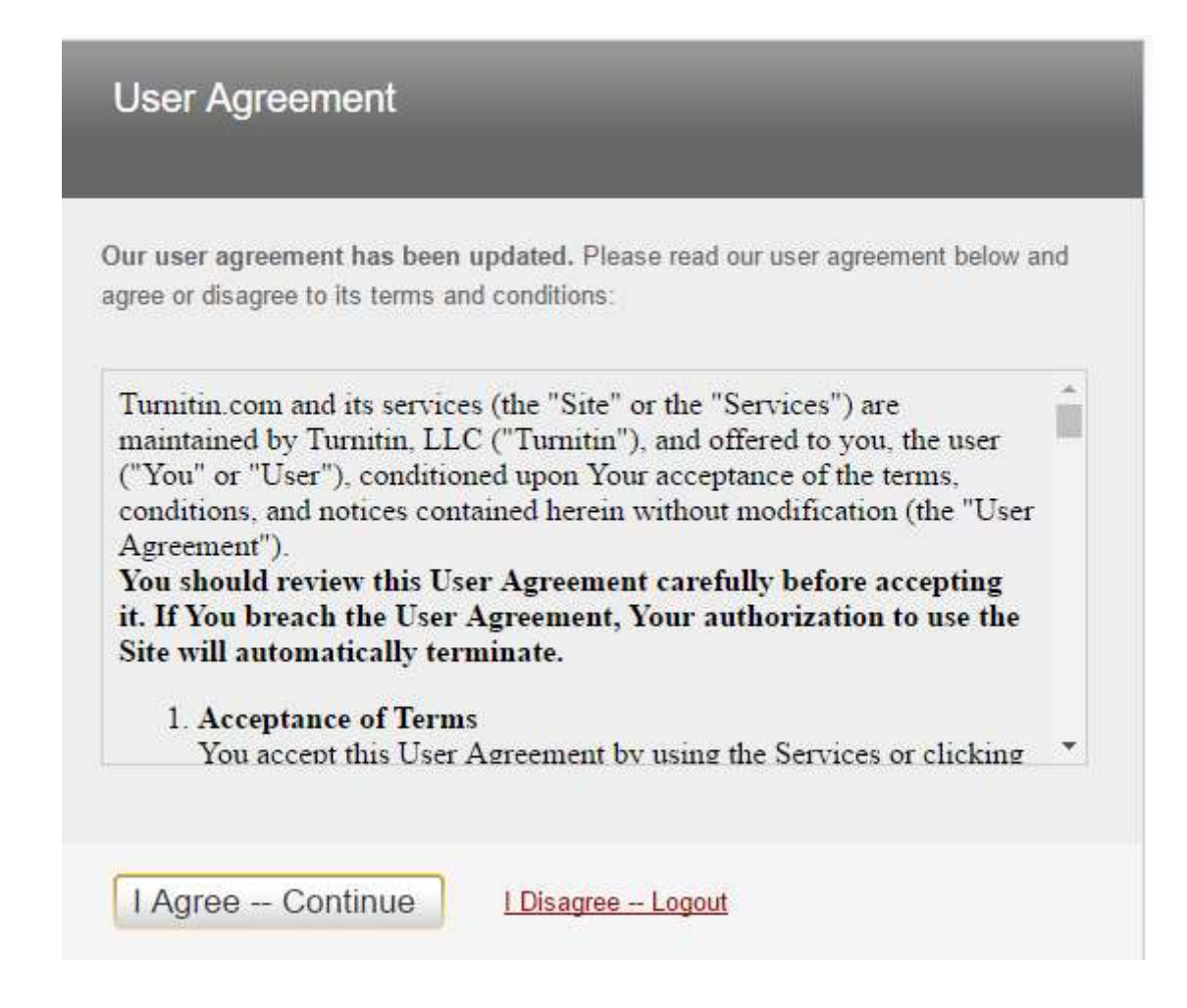

4) A questo punto puoi impostare alcune funzionalità nella barra in alto a destra.

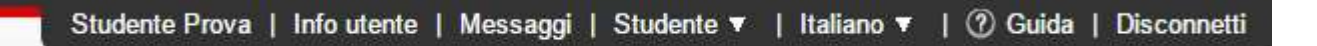

Accertati che il menù sia impostato sull'opzione "Studente" (non Docente).

Puoi scegliere inoltre la lingua dell'interfaccia: Italiano, oppure un'altra lingua, puoi impostarla cliccando sull'apposito Menù.

# In particolare puoi impostare alcune funzionalità che non sono configurate di default cliccando su "Info Utente".

Ad es. puoi impostare il tipo di consegna predefinito oppure il formato di scaricamento del file. Alla fine clicca su "Consegna"

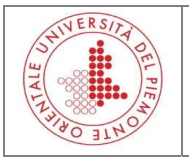

| Informazioni utente $	riangle$                | Impostazioni account 😳                        |
|-----------------------------------------------|-----------------------------------------------|
| Nome utente                                   | Tipo di utente predefinito                    |
| (Deve essere un indirizzo email valido)       | Studente V                                    |
|                                               | tipo di consegna predefinita                  |
|                                               | Caricamento di un singolo file 🔻              |
| Password                                      |                                               |
| (Maiuscole e minuscole, devono contenere 6-12 | Elementi per pagina                           |
| caratteri e almeno una lettera e un numero)   | 25 •                                          |
|                                               | Formato di scaricamento file                  |
|                                               | Lasciami decidere di volta in volta 🔻         |
| Conferma password                             |                                               |
|                                               | Mostra informazioni pagina                    |
|                                               | Sì Y                                          |
| Domanda segreta                               |                                               |
| Qual é il tuo primo numero di telefono? 🔹 🖲   |                                               |
|                                               | Si V                                          |
| Risposta alla domanda                         | utilizza il link della home page della classe |
| *****                                         | Non T                                         |
|                                               |                                               |
| Cognome                                       | URL del link                                  |
| Prova                                         |                                               |
| Nome                                          | Nome del link                                 |
|                                               | Nome der min                                  |

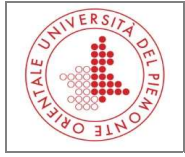

## B) ACCESSO ALLA CLASSE E CARICAMENTO DEL COMPITO

| turnitin                                         | r 🕖                                                                                         | Studente Prova   Info utente   Messaggi   Studente ▼   Italiano ▼   0                                                                                                    | 🕑 Guida   Disconne               |
|--------------------------------------------------|---------------------------------------------------------------------------------------------|----------------------------------------------------------------------------------------------------|----------------------------------|
| Tutte le classi                                  | Iscriversi a una classe                                                                     |                                                                                                    |                                  |
| IN VISUALIZZAZIONE: H                            | IOME                                                                                        |                                                                                                    |                                  |
| Informazioni su o                                | questa pagina                                                                               |                                                                                                    |                                  |
| Questa è la tua home p<br>tua home page di class | oage di studente. La home page mostra le cl<br>se per quella la classe. Dalla tua home page | classi a cui sei iscritto. Per l'iscrizione a una nuova classe, clicca sul pulsante ' iscriversi a una classe". Clicca su un nome di<br>e, è possibile consegnare il tuo elaborato. Per ulteriori informazioni su come consegnare, consulta la nostra pagina di supporto | classe per aprire la<br>tecnico. |
| Universita                                       | del Piemonte Orientale                                                                      |                                                                                                    |                                  |
|                                                  |                                                                                             |                                                                                                    |                                  |
| Numero della classe                              | Titolo della classe                                                                         | Docente Statu                                                                                                    | Rimuovi classe                   |

Dalla tua home page puoi visualizzare le classi a cui sei iscritto e i compiti assegnati dal tuo docente, oppure puoi iscriverti ad altre classi.

## **B.1) ISCRIVERSI AD UNA CLASSE**

1) Dalla tua home page clicca su "Iscriversi a una classe"

2) Inserisci il n. della classe e la password di iscrizione. Se non hai queste informazioni, contatta

il tuo docente per averle

2) Clicca su "Consegna"

|                                                                                                    | Studente Prova   Info ute          | nte   Messaggi        | Studente 🔻 📔 Italiano 🔻       | ⑦ Guida   Disconr    |
|----------------------------------------------------------------------------------------------------|------------------------------------|-----------------------|-------------------------------|----------------------|
| turnitin                                                                                                    | 3 <u>.</u>                         |                       |                               |                      |
| Tutte le classi Iscriversi a una classe                                                                         |                                    |                       |                               |                      |
| IN VISUALIZZAZIONE: HOME                                                                                        |                                    |                       |                               |                      |
| Informazioni su questa pagina                                                                                   |                                    |                       |                               |                      |
| Per iscriverti a una classe, immetti il n°di classe e la password di iscrizione e clicca su invia. Se non si di | spone di un n°di classe e una pass | word di iscrizione, o | contatta il tuo docente per o | queste informazioni. |
| Iscriversi a una classe N° del corso/sezione: • 13376044                                                        |                                    |                       |                               |                      |
| Password di iscrizione: •                                                                                       |                                    |                       |                               |                      |
| Consegna                                                                                                    |                                    |                       |                               |                      |

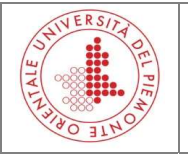

### **B.2) CARICARE UN COMPITO**

1) Clicca sul nome della classe. Puoi caricare il tuo elaborato solo se il tuo docente ha già impostato un compito, altrimenti contattalo per avere indicazioni

- 2) Clicca su "Consegna"
- 3) Carica il file scegliendo fra le seguenti modalità:
- Caricamento di un singolo file: compila i campi richiesti, scegli il file che vuoi caricare sfogliando le cartelle del tuo PC, oppure da Dropbox oppure da Google Drive. Clicca su "Carica
- Taglia & incolla: carica un brano copiando e incollando direttamente nel box apposito
- 5) Conferma il caricamento del file cliccando su "Conferma"
- 6) Torna alla maschera iniziale cliccando su "Ritorna all'elenco dei compiti"
- 7) Puoi scaricare una ricevuta della consegna del compito cliccando sulla freccia a destra della schermata.

|                                                   |                                                                  |                                                  |                                                   |                                                             | Studente Prova                                                        | Into utente                                               | Messaggi                         | Studente -                                                                                                    | Italiano <del>-</del>           | ⑦ Guida                       | Disconnetti                      |
|---------------------------------------------------|------------------------------------------------------------------|--------------------------------------------------|---------------------------------------------------|-------------------------------------------------------------|-----------------------------------------------------------------------|-----------------------------------------------------------|----------------------------------|----------------------------------------------------------------------------------------------------|---------------------------------|-------------------------------|----------------------------------|
| turnitin                                          |                                                                  |                                                  |                                                   |                                                             |                                                                       |                                                           |                                  |                                                                                                    |                                 |                               |                                  |
| Portfolio della classe                            | Revisione tra pari                                               | I miei voti                                      | Discussione                                       | Calendario                                                  |                                                                       |                                                           |                                  |                                                                                                    |                                 |                               |                                  |
| N VISUALIZZAZIONE: H                              | OME > PALLINA PROVA                                              |                                                  |                                                   |                                                             |                                                                       |                                                           |                                  |                                                                                                    |                                 |                               |                                  |
|                                                   |                                                                  |                                                  |                                                   | Home pag                                                    | ge della classe                                                       |                                                           |                                  |                                                                                                    |                                 |                               |                                  |
| Questa è la tua home n                            | age di classe. Per consegn                                       | are un elaborato                                 | clicca sul nulsante                               | "Consegna" a des                                            | stra dal nomo dal co                                                  | 0 H L                                                     |                                  | the second second second second second second second second second second second second second second second se |                                 |                               |                                  |
| orima consegna dell'ela<br>oubblicazione del comp | borato, se la riconsegna è d<br>ito, sarai in grado di visuali   | consentita, il puls<br>zzare anche i con         | ante di consegna s<br>mmenti lasciati sul         | arà "Riconsegna"<br>'elaborato cliccano                     | . Per visualizzare l'e<br>do sul pulsante "Visu                       | mpito. Se il puis<br>laborato che ha<br>ualizza".         | i presentato, c                  | na e grigio, non<br>:licca sul pulsar                                                                           | puoi più cons<br>ite "Visualizz | egnare. Dopo<br>a". Una volta | aver effettuat<br>passata la dat |
| prima consegna dell'ela<br>pubblicazione del comp | borato, se la riconsegna è c<br>pito, sarai in grado di visuali: | consentita, il puls<br>zzare anche i con         | ante di consegna s<br>nmenti lasciati sul         | arà "Riconsegna"<br>'elaborato cliccano<br>Posta compiti in | . Per visualizzare l'e<br>do sul pulsante "Visu<br>arrivo: Pallina pi | mpito. Se il puis<br>laborato che ha<br>ualizza".<br>rova | sante Consegr<br>i presentato, c | na e grigio, non<br>:licca sul pulsar                                                                           | puol più cons<br>ite "Visualizz | egnare. Dopo<br>a". Una volta | aver effettuat<br>passata la dat |
| orima consegna dell'ela<br>pubblicazione del comp | borato, se la riconsegna è d<br>vito, sarai in grado di visuali  | consentita, il puls<br>zzare anche i con<br>Info | ante di consegna s<br>nmenti lasciati sul<br>Date | arà "Riconsegna"<br>'elaborato cliccano<br>Posta compiti in | . Per visualizzare l'e<br>do sul pulsante "Visu<br>arrivo: Pallina pi | mpito. Se il puis<br>laborato che ha<br>ualizza".<br>rova | i presentato, c<br>omiglianza    | na e grigio, non<br>Ilicca sul pulsar                                                                           | puoi più cons<br>ite "Visualizz | egnare. Dopo<br>a". Una volta | aver effettuat<br>passata la dat |

#### C) VISUALIZZAZIONE DELL'ORIGINALITY REPORT

Il sistema effettua una comparazione fra le parole del tuo elaborato e quelle indicizzate all'interno dei data base di Turnitin per individuare e valutare eventuali situazioni di plagio. Al termine dell'analisi comparirà una percentuale, vale a dire la percentuale di somiglianza del documento caricato con le fonti presenti nel database dell'applicativo.

ATTENZIONE: Per impostazione predefinita, agli studenti non è permesso vedere in dettaglio i risultati della comparazione (Originality Report – report di originalità). Il tuo docente può abilitare o disabilitare questa funzione a sua discrezione. Se il tuo docente ha disabilitato questa funzione, comparirà la dicitura "Non disponibile" al posto di un'icona di Originality Report.

Dovrai rivolgerti direttamente al docente per avere il report.

Se invece il tuo docente ha abilitato questa funzione, puoi visualizzare l'Originality Report in questo modo:

 Clicca sull'icona del Report ("Somiglianza", il quadratino colorato a destra della percentuale), Il report si aprirà in una nuova finestra chiamata "Visualizzatore di documenti".

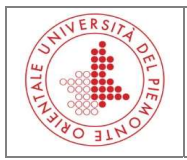

Nella parte destra dello schermo, la modalità di visualizzazione di default (Panoramica corrispondenze di testo) presenta l'elenco delle fonti più simili al testo analizzato.

2) Per visualizzare, nel testo analizzato, le parti che hanno una percentuale di parole uguali alle fonti segnalate, basta cliccare sulla fonte indicata sulla parte destra dello schermo evidenziata con lo stesso colore nel testo analizzato. Le occorrenze della medesima fonte si possono sfogliare cliccando sulle frecce che compaiono in calce all'elenco visualizzato a destra.

| Pallina prova Compitoprova: Entro il 31-Ago-2016 ·                                                                        |        |              |                   |      |
|----------------------------------------------------------------------------------------------------|--------|--------------|-------------------|------|
| Originality C GradeMark C PeerMark ENROLL STUDENTE PROVA                                                                  | turnit | in D         | 35%               | 914  |
| Da se gralare que sta affe mazione :                                                                                      | Pan    | oramica con  | rispondenze di te | sto  |
| Gritte ne opportuno ricordare in que sta se de che la                                                                     | 1 an   |              | naponuciize une   |      |
| pubblicazione ad accesso aperto non solo accresce la                                                                      |        | 1 d          | corrispondenza    |      |
| diffusione e la recezione di un contributo scientifico perché lo                                                          | 1      | Consegna     | ato a Universi    | 7%   |
| rende più facilmente reperibile, ma permette anche di                                                                     |        | Elaborato de | lo studente       | 1 70 |
| valutame l'impatto in ambiente direte, attraverso                                                                         |        | www.lasta    | impa it           | 70/  |
| l'applicazione de lle metriche di nuova generazione come il<br>Wab impact factor la citation analusia la una se factor"(n | 2      | Fonte Intern | ət                | 1%   |
| 13)                                                                                                    |        |              | alata a a 18      |      |
| Va ricordato poiche la CRUI ha prodotto un                                                                                | 3      | Fonte Intern | cineca.it<br>et   | 4%   |
| documento specifico su questo argomento dal                                                                               |        |              |                   |      |
| tito lo "L'Open Accesse la valutazione dei prodotti                                                                       | 4      | Cab. Unime   | e.it<br>et        | 2%   |
| de lla ricerca scientifica. Raccomandazioni".                                                                             |        |              | eni.              |      |
| (http://www.crui.it/HomePage.aspx?ref=1782#)                                                                              | 5      | nexacente    | er.org            | 2%   |
| Aleuni Atensi kanna nasta in assam dai                                                                                    |        | Ponte Intern | et                | 270  |
| num actinarla realizzazione di riviste OA neruna                                                                          | G      | www.slide    | share.net         | 20/  |
| miglione diffusione dei risultati della ricerca prodotta                                                                  | 0      | Fonte Intern | ət                | 270  |
| al loro interno. A questo fine hanno creato de lle                                                                        | -      | www.aani     | e it              |      |
| infra strutture tecniche di supporto ai nicercatori per                                                                   | 1      | Fonte Intern | et                | 1%   |
| la realizzazione praticadi riviste OA.                                                                                    |        |              |                   |      |
|                                                                                                    | 8      | Fonte Intern | exigraphgalle     | 1%   |
| L'Università Statale di Milano ha ad esempio creato il                                                                    |        |              |                   |      |
| progetto kiviste UNIMI. Il progetto na sce presso la racolta di                                                           | 9      | wiki.open    | archives.it       | 1%   |
| Ateneo, E previsto un supporto alle redazioni sia dal punto di                                                            |        | T ONCE THEFT |                   |      |
| vista buro cratico - le gale sia dal punto di vista te c nico. Il soft-                                                   | 10     | www.bibli    | otecheoggi.it     | 1%   |
| ware utilizzato è Open Journal System, un software open                                                                   |        | Fonte Intern | et                | 1 70 |
|                                                                                                    |        |              |                   |      |

3) Per confrontare il testo del documento sottomesso ed evidenziato con il testo della fonte, basta cliccare sulla parte evidenziata. Si aprirà una pop up con il testo che potrà essere visualizzato integralmente cliccando su: "Visione completa della fonte".

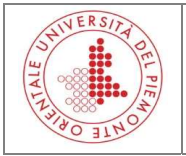

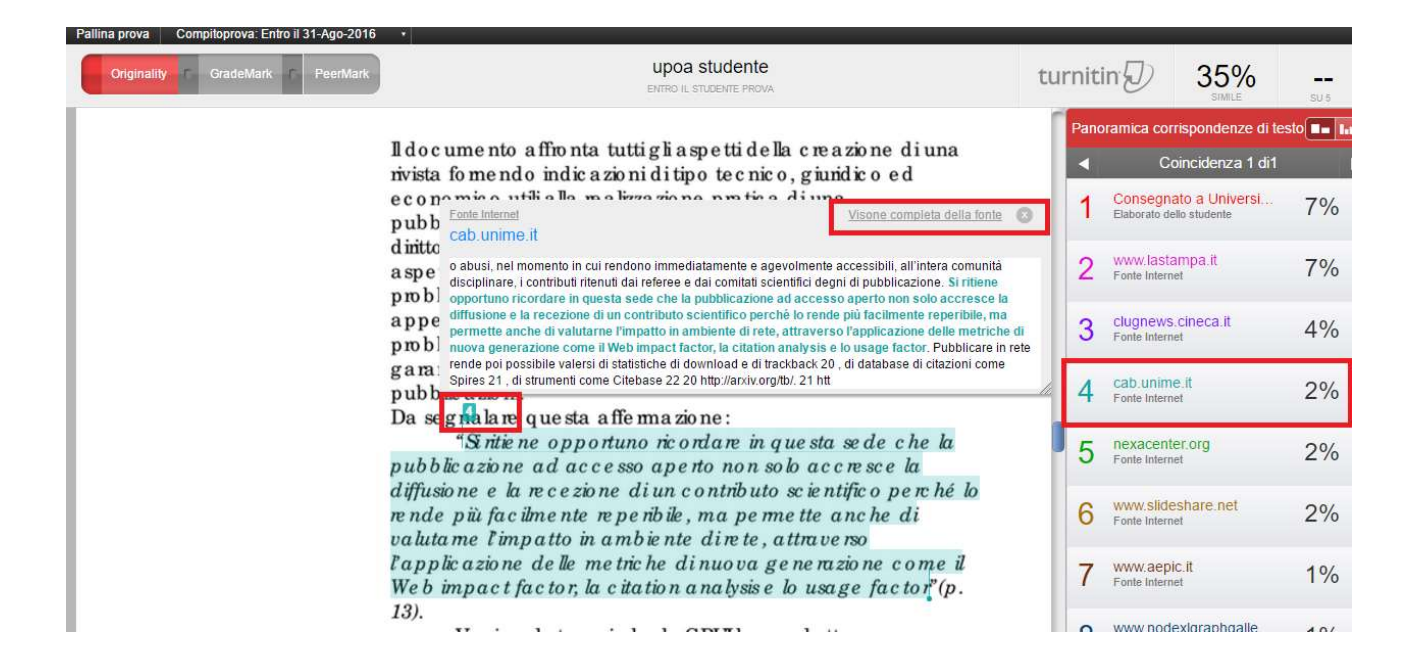

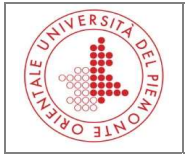